## SIGE – Sistema de Gestão Escolar

Orientações para informação de Parâmetros anuais por Escola

Atenção: No início de todo período letivo é necessário informar os parâmetros iniciais. Esses parâmetros fornecem informações para o correto funcionamento do sistema. Veja a seguir.

## a) CADASTRAR DATA DE MATRÍCULA REFERÊNCIA

1 – A data de matrícula de referência é um parâmetro que permite ao sistema classificar e organizar as relações de alunos.

Acesse esse parâmetro no menu: 1. - PARAMETROS > 1 . Data matrícula de referência. Veja tela abaixo.

|                                                                                                    | Informe a modalidade ensi | no                                                          |                                                     |
|----------------------------------------------------------------------------------------------------|---------------------------|-------------------------------------------------------------|-----------------------------------------------------|
| Cadastrar data de matrícula referência                                                                         |                           |                                                             |                                                     |
| Dados cadastrados com sucesso.                                                                                 |                           |                                                             |                                                     |
| Modalidade de ensino*: 2 - ENSINO FUNDAMENTAL DE 9 At<br>Fechamento do período<br>letivo*:<br>Data*:<br>Salvar | NOS T                     | elecione o tipo de f<br>ensino fundamenta<br>EJA: SEMESTRE- | fechamento: para<br>l: ANUAL, para<br>1, SEMESTRE-2 |
| Campos obrigatórios: *                                                                                         |                           |                                                             |                                                     |
| Mostrar <mark>30 v</mark> registros                                                                            |                           |                                                             | pesquisar                                           |
| Modalidade de Ensino                                                                                           | Tipo de fechamento<br>≎   | lata ano<br>≎ ≎                                             | Opções<br>≎                                         |
| ENSINO FUNDAMENTAL DE 9 ANOS                                                                                   | ANUAL 3                   | 1/03/2014 2014                                              | +-                                                  |
| Modalidade de Ensino                                                                                           | Tipo de fechamento D      | Jata ano                                                    | Opções                                              |
| Mostrando 1 a 1 de 1 registros                                                                                 |                           | Primeiro Ar                                                 | nterior 1 Proximo Ultimo                            |

2 - No campo de **DATA** deve ser informada a data que será usada pelo sistema como referência para classificar os alunos. Geralmente essa data deve ser menor igual a data de congelamento do Educacenso. Ex.: Se for informada a data **31/03/2014**, todos os alunos cuja data de matrícula é menor ou igual a data de referência, sempre aparecerão em ordem ALFABÉTICA nas listagens, os alunos com data de MATRICULA maior do que a data de referência, sempre serão dispostos no final das listagens, sem ordem alfabética.

3 - IMPORTANTE: Se a data de referência não for informada não será possível visualizar qualquer lista de aluno no sistema.

## b) CADASTRAR BIMESTRES LETIVOS

1 - Os bimestres letivos no sistema são os bimestres que irão aparecer para o laçamento de notas e em diversos relatórios. Acesse a tela de bimestres letivo no menu 1 - PARAMETROS > 2 - Bimestre letivos
2 - Todo início de ano letivo é necessário informar os bimestres letivos, porque dependendo do calendário escolar, as datas de início e final podem mudar, veja a figura abaixo:

|       |                                | Selecione a modalidade de ensino |                                                          |            |                 |                 |              |          |  |  |  |
|-------|--------------------------------|----------------------------------|----------------------------------------------------------|------------|-----------------|-----------------|--------------|----------|--|--|--|
|       |                                |                                  |                                                          |            |                 |                 |              |          |  |  |  |
| Cadas | trar bimestres letivos         |                                  |                                                          |            |                 |                 |              |          |  |  |  |
|       |                                |                                  |                                                          |            | Sele            | cione o calendá | irio escolar |          |  |  |  |
|       | Modalidado*:                   |                                  |                                                          |            |                 |                 |              | <b>)</b> |  |  |  |
|       | Modalidade .                   | 2 - ENSINO FONDAMENTAL DI        | E9 ANOS                                                  | Y          |                 |                 |              |          |  |  |  |
|       | Calendário Escolar*:           | 2 - Zona: URBANA - CALENDÁF      | 2 - Zona: URBANA - CALENDÁRIO ESCOLAR ENSINO FUNDAMENTAL |            |                 |                 |              |          |  |  |  |
|       | Fechamento do período letivo*: | 1 - ANUAL                        | •                                                        |            | Selecione ta    | mbém o tipo d   | e fechament  | to.      |  |  |  |
|       |                                | Listar                           |                                                          |            | clia            | ie no botão II  | STAR         | ,        |  |  |  |
|       |                                |                                  |                                                          |            | Cirq            |                 | <b>51/11</b> |          |  |  |  |
| ID    | Bimestre                       | Data Ir                          | nicial                                                   | Data Final | Data Fechamento | status          | Opções       |          |  |  |  |
| 1     | ✓1º BIMESTRE                   | 30/                              | 01/2014                                                  | 11/04/2014 | 26/04/2014      | ABERTO          | +-           |          |  |  |  |
| 2     |                                |                                  | 24/2014                                                  | 00/00/0014 | 15/07/0011      | ABERTO          |              |          |  |  |  |
|       | C 2- DIMESTRE                  | 14/                              | 04/2014                                                  | 30/06/2014 | 15/07/2014      | A DETTIC        | <b>T</b> •   |          |  |  |  |
| 3     | <sup> </sup>                   | 01/                              | 08/2014                                                  | 17/10/2014 | 01/11/2014      | ABERTO          | +-           |          |  |  |  |
|       |                                |                                  |                                                          |            |                 |                 |              |          |  |  |  |
| 4     |                                | 20/                              | 10/2014                                                  | 22/12/2014 | 06/01/2015      | ABERTO          | +-           |          |  |  |  |
|       |                                |                                  |                                                          |            |                 |                 |              |          |  |  |  |
|       |                                | Salvar                           |                                                          |            |                 |                 |              |          |  |  |  |

3 - Após clicar no botão LISTAR serão mostrados todos os bimestres letivos com as respectivas datas: INICIAL, FINAL e de FECHAMENTO.
4 - Nesta tela não é possível alterar as data já informadas pelo administrador do sistema. Somente o administrador tem permissão para modificar as data de inicio, fim e fechamento de bimestres letivos.

5 - Do lado esquerdo de cada BIMESTRE, marque o "quadradinho", devese marcar todos os bimestres e depois clicar no botão **SALVAR**.

6 - ATENÇÃO: para cada modalidade de ensino deve-se repetir os passos informados acima.

7 - IMPORTANTE: O lançamento de notas e avaliações conceituais pelos professores dependem da ativação dos bimestres letivos pela escola.

## c) CADASTRAR SISTEMA DE AVALIAÇÃO POR MODALIDADE

1 – O sistema de avaliação, apesar de ser adotado o mesmo por toda rede de ensino a cada período letivo, deve-se informar o sistema de avaliação usado para cálculo de notas. Acesse a tela de cadastrar sistema de avaliação no menu: 1 – PARAMETROS > 3 – Cadastrar sistema de avaliação por modalidade.

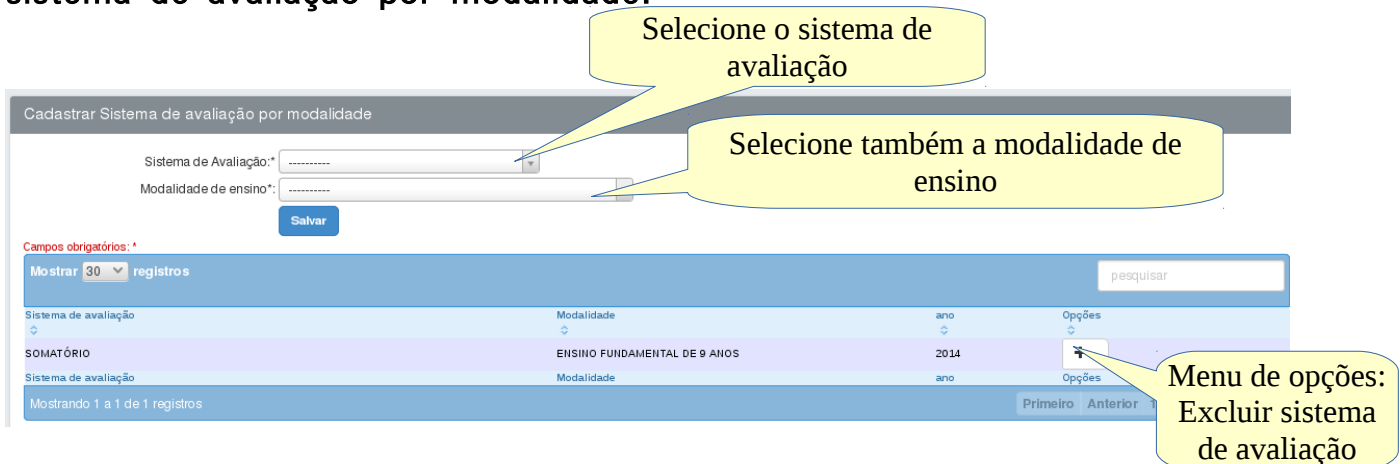

2 – Após selecionar os campos obrigatórios, clique no botão SALVAR, repita o procedimento para as modalidade de ensino que trabalham com digitação de notas. Mesmo que o  $1^{\circ}$  e  $2^{\circ}$  anos do ensino fundamental não sejam avaliados com notas, mas se Escolar tiver turmas no ensino fundamental que são avaliadas com notas, faz-se necessário informar o sistema de avaliação para modalidade.

3 – Se o sistema de avaliação não for informado, não será possível, para o professor, fazer a digitação de notas, e consequentemente o sistema não calculará as médias bimestrais e finais dos alunos.